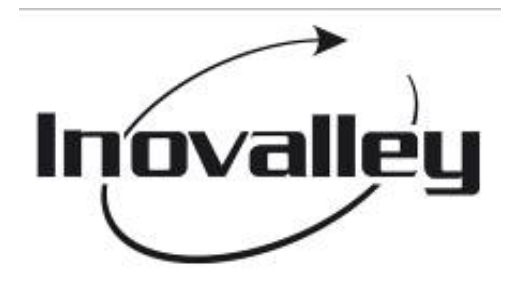

# **TABLETTE TACTILE WIFI**

## Réf. : MID106GPS

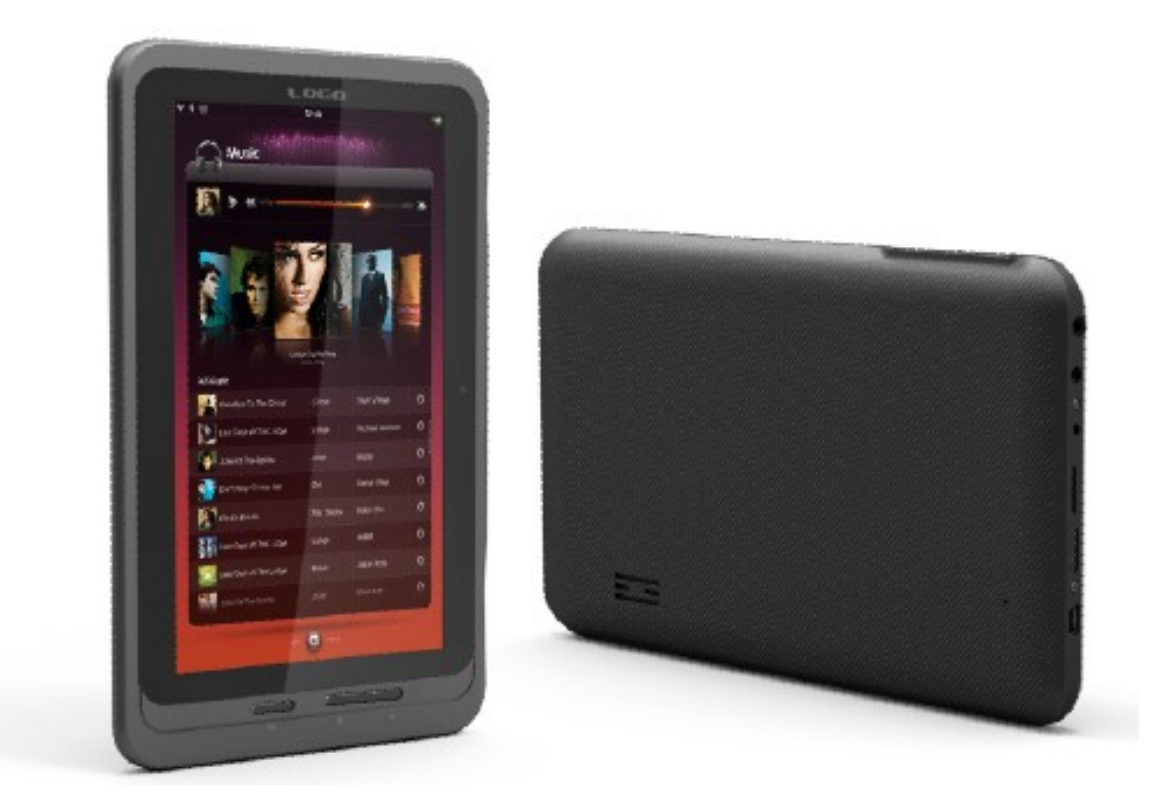

# - Manuel de l'utilisateur -

Veuillez lire attentivement le manuel avant d'utiliser le produit.

## SOMMAIRE

#### QUELQUES RECOMMANDATIONS

CONSIGNES DE SECURITE

**1. DESCRIPTION DE L'APPAREIL** 

- 2. UTILISATION DU BOUTON « MARCHE / ARRÊT »
- 3. ÉCRAN TACTILE
- 4. TRANSFERT DE DONNÉES
- 5. UTILISATION D'UNE CARTE MÉMOIRE

#### 6. MISE EN MARCHE

Charge de la batterie Gestion de la batterie Démarrage Configuration du réseau WiFi

7. PAGE PRINCIPALE

## 8. VERROUILLAGE DE L'ÉCRAN

- 9. APPLICATIONS
- **10. MENU PRINCIPAL**

#### **11. GESTION DES APPLICATIONS**

Installer les applications Télécharger des applications depuis l'Internet Désinstaller une application

- **12. ENREGISTREMENT AUDIO**
- 13. GPS
- 14. HORLOGE

Alarme

**15. TÉLÉCHARGEMENTS** 

#### **16. NAVIGATEUR**

**17. CALENDRIER** 

Programmation d'évènements

#### **18. APPAREIL PHOTO**

Prendre des photos Enregistrement de vidéo

#### **19. CALCULATRICE**

20. EMAIL

#### 21. GESTIONNAIRE DE FICHIERS

Transfert de fichiers

Supprimer des fichiers

#### 22. MUSIQUE

Jouer la musique

- 23. VIDEO
- 24. CARTES
- 25. E-MARKET
- **26. CONFIGURATIONS**

Annexe : modèles et accessoires en option

27. SPECIFICATIONS

## **QUELQUES RECOMMANDATIONS**

Lors de l'utilisation de cet appareil, veuillez respecter les consignes de sécurité ci-après afin de réduire tout risque de décharge électrique, de feu et de blessure.

- Ne pas exposer l'appareil à l'humidité, en particulier la pluie.
- Ne pas exposer l'appareil à la lumière directe du soleil et aux objets chauds.
- Le cordon secteur doit faire l'objet d'attention lors de son utilisation : ne pas marcher dessus, et ne rien poser aucun objet lourd dessus.
- N'utiliser que l'adaptateur fourni avec la tablette pour ne pas endommager l'appareil.
- Ne pas démonter ni tenter de réparer l'appareil soi-même.

## Nettoyage de l'appareil

Ne jamais appuyer trop fort sur l'écran. Pour nettoyer les traces de doigt ou la poussière sur l'écran, il est recommandé d'utiliser un chiffon mou spécifique aux appareils photo ; ne jamais utiliser de la gaze.

Ce manuel contient des consignes de sécurité et d'utilisation afin de prévenir les accidents : veuillez le lire attentivement et le conserver pour s'y référer au besoin.

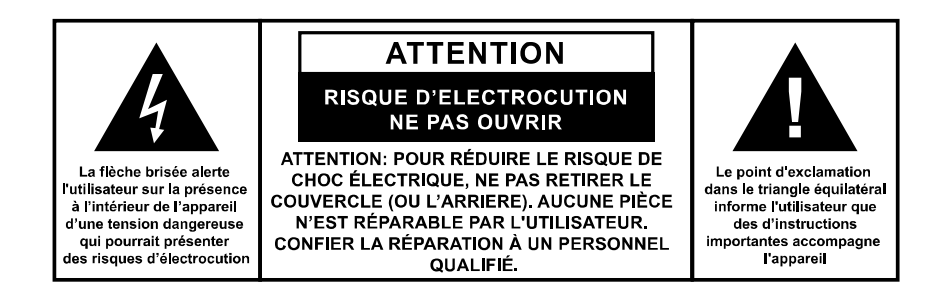

## **MESURES DE SÉCURITÉ**

- Veuillez lire et appliquer les instructions contenues dans le présent manuel afin d'utiliser ce produit en toute sécurité.
- Ne jamais utiliser ce produit tout en conduisant un véhicule afin de ne pas causer d'accident ; cela est d'ailleurs interdit dans de nombreux pays. Faire très attention lorsqu'on utilise cet appareil dans la rue, en particulier lorsqu'on traverse la chaussée.
- Lorsque vous écoutez de la musique en utilisant des écouteurs, évitez de mettre le volume trop fort pour ne pas blesser votre ouïe.
- Maintenez le produit propre et ne le posez pas à proximité d'une source de chaleur ou dans un endroit poussiéreux, humide, ou exposé à la lumière directe du soleil.
- Ne pas laisser l'appareil dans un endroit surchauffé (supérieur 40°C), tel qu'une voiture dont les fenêtres sont fermées en été.
- Éloignez le produit des sources puissantes de champs magnétiques.
- Évitez d'allumer l'appareil dans un endroit où il est interdit d'utiliser un appareillage sans fil ou lorsque l'utilisation de cet appareil pourrait causer des interférences ou présenter un danger.

- N'appuyez pas trop fort sur les boutons du produit ou sur l'écran pour ne pas endommager l'appareil.
- N'utilisez pas le produit dans un endroit où les appareils électroniques sont interdits, par exemple, dans un avion.
- Ne pas utiliser le produit dans un environnement trop sec pour ne pas engendrer de la décharge statique qui pourrait l'endommager.
- Évitez de soumettre le produit à des chocs.
- Ne pas laisser tomber l'appareil pour ne pas l'endommager.
- Ne jamais essayer de démonter ou de réparer le produit vous-même ; les réparations ne doivent être effectuées que par un technicien qualifié.
- Nous déclinons toute responsabilité en cas de perte de données suite à une panne, à une réparation du produit, ou pour toute autre raison.
- Débrancher l'appareil de la prise secteur lorsque vous le nettoyez.
- Afin d'éviter que l'appareil ne se plante, ne jamais déconnecter le produit du PC pendant une opération de transfert de données, ou pendant un formatage.
- Utilisez un chiffon doux non pelucheux et légèrement humide pour nettoyer cet appareil. Ne pas utiliser d'alcool, de diluant ou de benzène pour nettoyer.

## **1. DESCRIPTION DE L'APPAREIL**

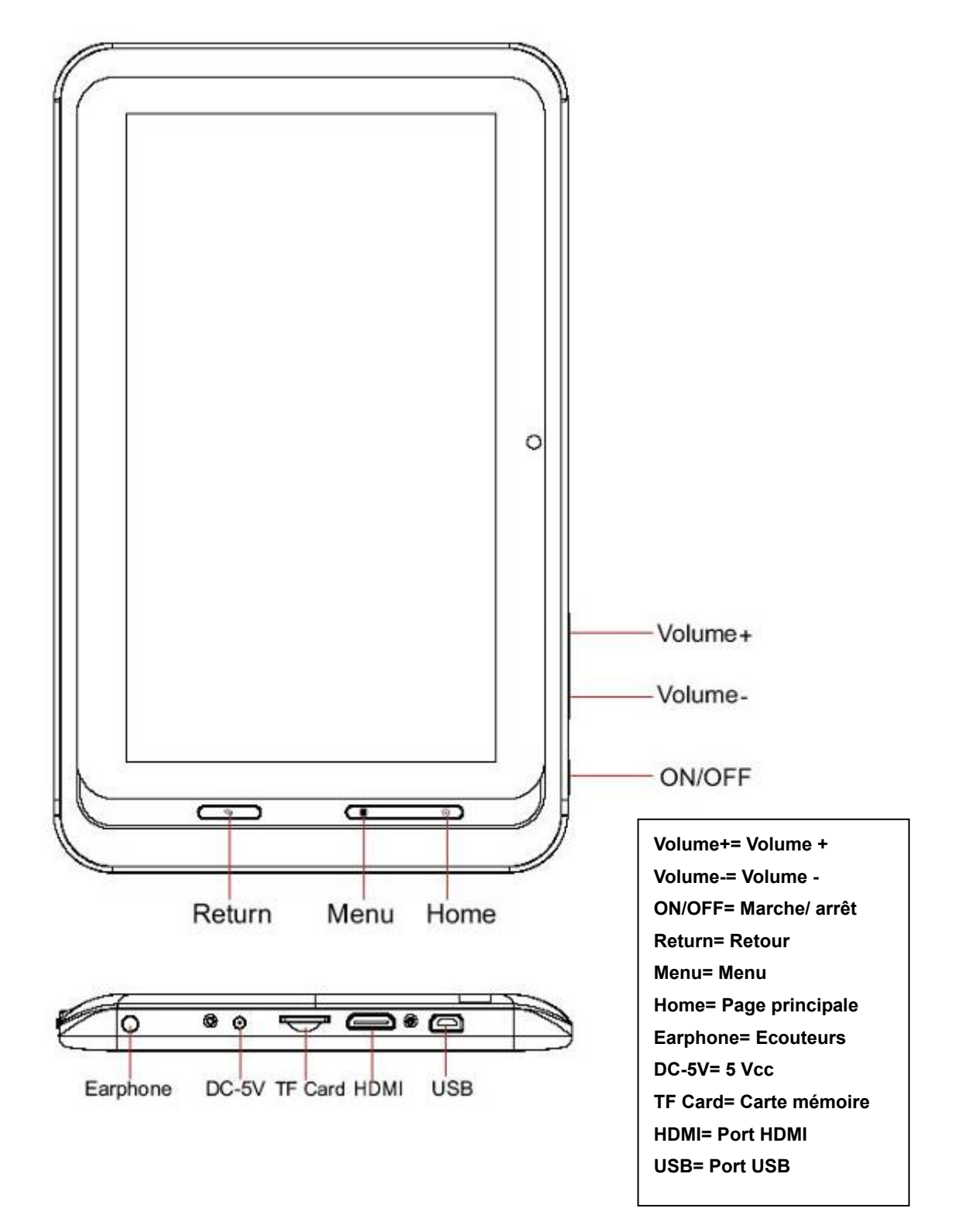

## 2. UTILISATION DU BOUTON « MARCHE / ARRÊT »

- Allumer: appuyer pendant 5 secondes sur ce bouton.
- **Eteindre**: appuyer pendant 5 secondes sur ce bouton > confirmer en cliquant sur OK.
- Allumer/éteindre l'écran : appuyer brièvement sur ce bouton pour verrouiller/déverrouiller l'écran.

 Arrêt forcé : si l'appareil se bloque (plante), appuyer sur Reset pour exécuter un redémarrage.

**Remarque** : l'arrêt forcé ne doit être exécuté que si l'appareil refuse de s'éteindre normalement.

• Bouton Reset : appuyer sur Reset pour réinitialiser l'appareil.

## 3. ÉCRAN TACTILE

L'écran tactile doit être utilisé conformément aux consignes données dans ce manuel.

- **Toucher :** touchez du doigt l'icône que vous souhaitez activer.
- **Appuyer :** quand vous appuyez (modérément) sur une icône, vous pouvez la déplacer sur l'écran.
- **Déplacer** : les icônes peuvent être déplacées sur tout l'écran, et entre les différentes fenêtres d'interface.
- ☆ Pour ne pas endommager l'écran, évitez de poser des objets dessus.

## 4. TRANSFERT DE DONNÉES

Pour utiliser un périphérique USB, brancher le câble de transfert au PC.

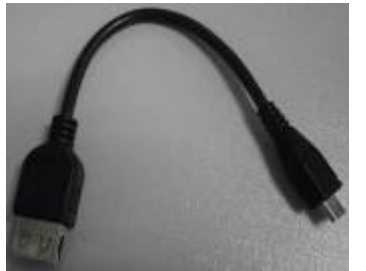

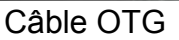

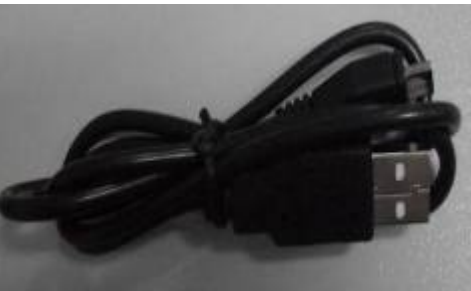

Câble USB

## CLÉ USB

Brancher la clé USB au port USB par l'intermédiaire du câble OTG. La clé USB peut être utilisée aussitôt qu'elle est reconnue.

☆ Pour ne pas endommager une clé USB, éviter de la retirer et de la remettre trop souvent.

## 5. UTILISATION D'UNE CARTE MÉMOIRE

★ Une carte mémoire (jusqu'à 32Go) externe peut être insérée.

Insérer la carte mémoire dans la fente appropriée: l'écran affiche « *Preparing SD Card* » (la carte est en cours de lecture). Quand le message s'efface, la carte est prête à être utilisée.

## Retrait de la carte mémoire

Fermer tous les programmes ou documents contenus dans la carte. Cliquer sur

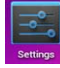

puis faire : Unmount shared storage  $\rightarrow$  Remove TF card.

☆ Pour ne pas endommager la carte mémoire, éviter de la retirer et de la remettre trop souvent.

★ Toujours utiliser une carte mémoire de marque reconnue.

## 6. MISE EN MARCHE

#### Charge de la batterie

Brancher l'appareil à la prise secteur par l'intermédiaire de l'adaptateur secteur. Quand la batterie est en charge, l'icône **s**'affiche ; quand la charge est terminée,

l'icône s'affiche.

★ On peut charger la tablette en la branchant à un PC par l'intermédiaire du câble USB.

On peut utiliser la tablette pendant que la batterie est en charge ; la charge prendra cependant plus de temps.

## Gestion de la batterie

La batterie n'est pas complètement chargée à la sortie d'usine ; il est recommandé de la charger pendant au moins 4 heures avant la première utilisation de la tablette.

La durée de vie des batteries rechargeables dépend généralement du nombre de cycles charge/décharge. Cependant, vous pouvez prolonger la vie de la batterie si vous tenez compte des suggestions suivantes :

- Utiliser l'appareil au moins une fois par semaine ;
- Charger régulièrement et complètement la batterie ;
- Ne pas laisser la batterie déchargée trop longtemps ;
- Toujours maintenir l'appareil et la batterie loin des sources de chaleur.

#### Démarrage

Appuyer pendant 5 secondes sur le bouton M/A.

## Configuration du réseau WiFi

Étant donné que de nombreuses fonctions demandent la WiFi, configurez le réseau WiFi avant de commencer.

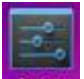

#### 1. Cliquer sur pour ouvrir WIFI OFF/ON

2. Activer la Wifi (WIFI ON).

Tous les réseaux WiFi disponibles sont alors recherchés et affichés

automatiquement. Si l'icône **S** s'affiche pour un réseau **WiFi**, cela signifie qu'un mot de passe est nécessaire se connecter.

3. Cliquer sur le réseau WiFi auquel vous souhaitez vous connecter (introduisez

éventuellement le mot de passe)  $\rightarrow$  cliquer sur Connect : l'icône **s**'affiche à l'écran quand la connexion est réalisée.

- 4. Cliquer sur **m** pour retourner au menu principal.
- ★ Si un réseau WiFi est caché, la recherche automatique ne le détecte pas. Pour ajouter un réseau WiFi, cliquez sur Add WIFI et introduisez les informations nécessaires

## Configuration de la 3G

1. Avant de se connecter au réseau 3G, veuillez choisir la carte réseau 3G appropriée à la tablette. Ce modèle ne supporte que les clés 3G USB externes.

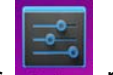

Les modèles de clés supportés se trouvent quand on clique sur buis WI-FI OFF/ON  $\rightarrow$  More  $\rightarrow$  3G support.

| ♥ WI-FI                                                          | Airolopo modo                                                                                   |
|------------------------------------------------------------------|-------------------------------------------------------------------------------------------------|
| 3G Support List                                                  |                                                                                                 |
|                                                                  |                                                                                                 |
| This device can support                                          | below 3G Doogles:                                                                               |
| Doogle List:                                                     |                                                                                                 |
| WCDMA:<br>HuaWei E230,HuaWei E176G,<br>ZTE MF633BP-1,ZTE MF633,Z | HuaWei E160E,HuaWei E182G,HuaWei E1782,,HuaWei E1750,<br>TE MF637U,HuaWei E1756,HuaWei UMG1691. |
| HuaWei E150 ,Huawei EC126<br>ZTE AC580, ZTE AC2736, ZT           | 51,HuaWei EC122,Huawei EC156,HuaWei EC1270,<br>E AC2746.                                        |
| Usage :<br>Just insert the available                             | 3G Doogle,and it will automatically dial-up.                                                    |
| PERSONAL                                                         |                                                                                                 |
| C. Accounte 9 auno                                               |                                                                                                 |

- 2. Une fois que la carte 3G NIC est chargée avec la carte SIM, brancher la clé 3G NIC à la tablette via le câble OTG.
- 3. Après avoir branché la clé 3G, cliquer sur

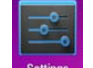

puis WIFI OFF/ON  $\rightarrow$  More  $\rightarrow$ 

## Mobile network.

 Ouvrir un réseau mobile. Sélectionner Enabled data flow → Data roaming, puis APN, puis Menu key. Créer un nouvel APN pour se connecter. A titre d'exemple, le système Unicorn (internet 3G) de Chine se configure comme illustré ci-dessous :

Name: 3GWAP / APN: 3gnet / Proxy: Not set/ Port: 80 / Username: Not set/ Password: Not set / Server: Not set / MMSC: Not set / MMC proxy: Not set / MMC port: Not set / MCC: 460 / MNC: 01/ Authentication type: Not set / APN type: Not set / APN type: Not set

Une fois la configuration terminée, l'icôn s'affiche pour indiquer que le réseau 3G est connecté. Si ce logo est de couleur gris, cela indique que le réseau est en cours de recherche. S'il est de couleur bleu, cela indique que le réseau est connecté et que des données sont en cours de transmission.

## 7. PAGE PRINCIPALE

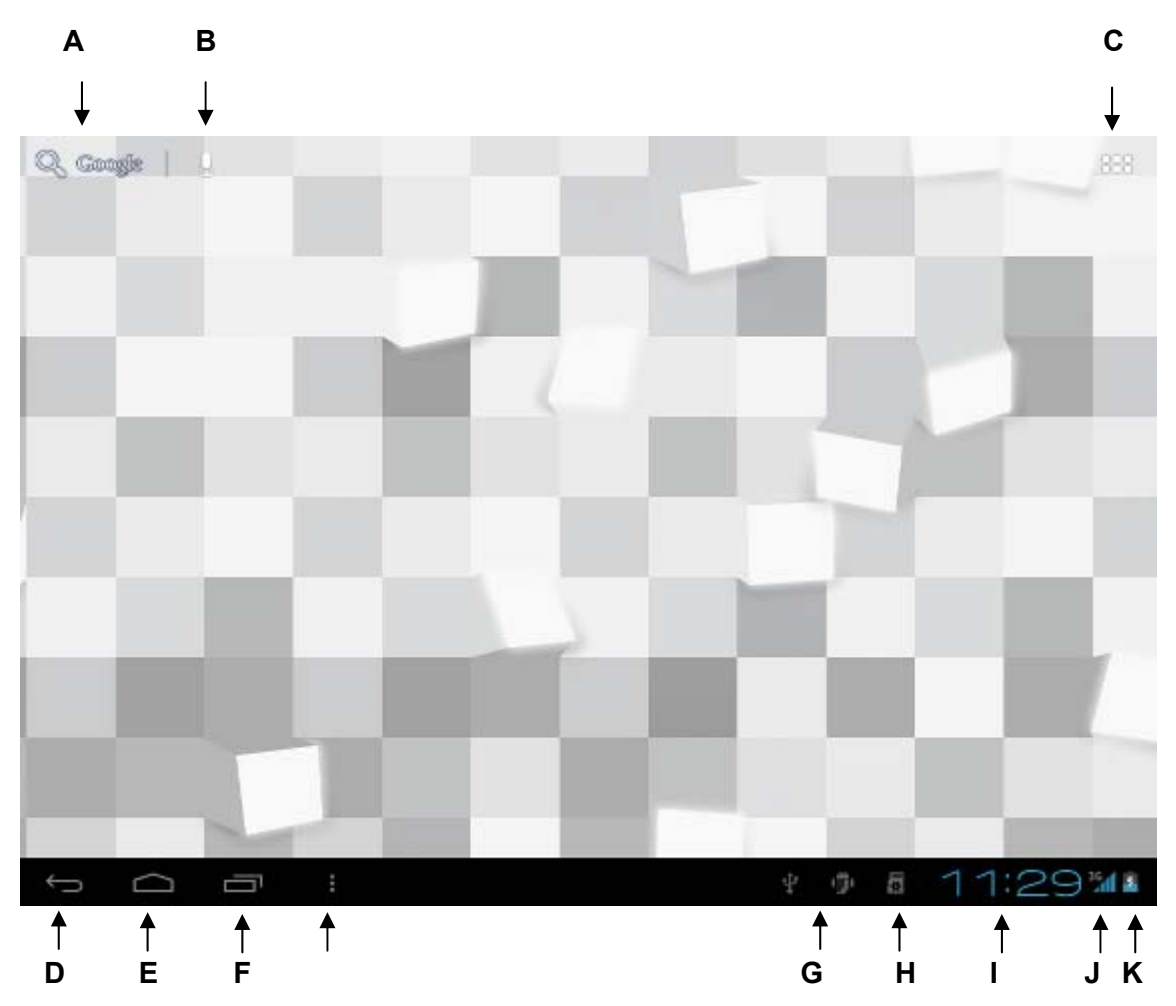

- A- Cliquer pour voir toutes les applications
- B- Fonction de recherché vocale
- C- Interface des applications
- D- Retour au menu précédent
- E- Touche de sélection de la multitâche
- F- Raccourci du Menu
- **G-** Connexion USB
- H- État de la connexion de la carte mémoire
- I- Heure
- J- État de la connexion de la 3G / WIFI
- K- Charge de la batterie
- ★ Pour exécuter une application, cliquer sur l'icône correspondante.
- ★ En restant appuyé sur une icône, on peut la déplacer n'importe où sur l'écran.
- ★ Pour supprimer une icône, il faut la déplacer sur l'icône

× Remove

## 8. VERROUILLAGE DE L'ÉCRAN

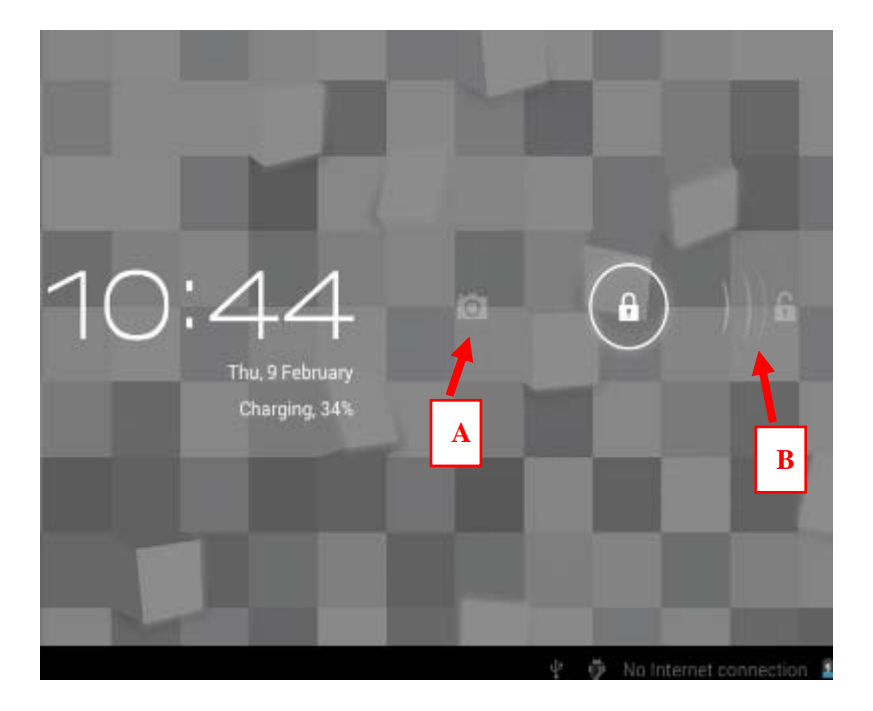

Si la tablette n'est pas utilisée pendant un long moment, ou si on appuie brièvement sur le bouton Power, la tablette se met en mode Stand-by complet durant lequel l'écran s'éteint. Pour sortir de ce mode, il faut appuyer sur l'une des deux icônes marquées en rouge dans l'illustration ci-dessus.

En appuyant sur l'icône , les icônes indiquées en rouge s'affichent. Appuyer sur (A) pour activer l'appareil photo, ou sur (B) pour déverrouiller l'écran et la tablette.

## 9. APPLICATIONS

| Hi-Q MP3 Rec: | Recorder<br>(enregistrement) | Pour activer le microphone et enregistrer |
|---------------|------------------------------|-------------------------------------------|
| GPS Test      | GPS Test                     | fonction GPS                              |
| Clock         | Clock<br>(heure)             | Afficher ou régler l'heure                |
| Downloads     | Download<br>(téléchargement) | Installer les applications téléchargées   |

| Browser                | <b>Browser</b><br>(navigateur)               | Pour surfer sur Internet                                                         |
|------------------------|----------------------------------------------|----------------------------------------------------------------------------------|
| Calendar               | <b>Calendar</b><br>(calendrier)              | Régler le calendrier                                                             |
| Camera                 | <b>Camera</b><br>(appareil photo)            | Prendre des photos et des vidéos                                                 |
| - =<br>+ Calculator    | Calculator<br>(calculatrice)                 | Pour faire des calculs                                                           |
| Email                  | E-mail                                       | Envoyer et recevoir des emails                                                   |
| File Manage            | File viewer<br>(gestionnaire de<br>fichiers) | Gérer les fichiers, la carte SD et installer les applications<br>Android         |
| Music                  | My Music                                     | Lire et gérer les fichiers audio                                                 |
| 2/60P<br>Super-HD Play | Super-HD<br>player(Video)                    | Lire et gérer les fichiers vidéo                                                 |
| Maps                   | Map<br>(cartes)                              | Déterminer sa position géographique quand la tablette est connectée à l'Internet |
| Pay Store              | E-market                                     | Pour télécharger des applications, des jeux, etc.                                |
| Search                 | Search                                       | Pour faire des recherches de fichiers ou d'applications                          |
| Settings               | Settings<br>(réglages)                       | Pour configurer la tablette.                                                     |

★ Appuyer longuement sur une icône pour la déplacer sur l'écran.

★ Pour supprimer une icône, il faut la déplacer jusqu'à l'icône 🔍 Remove.

## **10. MENU PRINCIPAL**

Wallpaper Manage apps System settings Le bouton permet d'afficher le menu pour exécuter les opérations usuelles disponibles à l'écran.

## **11. GESTION DES APPLICATIONS**

## Installer les applications

★ De nombreuses applications gratuites et intéressantes sont disponibles sur Internet ; il suffit de les rechercher par les mots clés « applications androïdes ».

Les applications Android que vous téléchargez sont sauvegardées dans

- 1. Copier l'application « apk » dans la carte SD ou la clé USB. Mettre la carte SD dans la tablette ou brancher la clé USB à la tablette.
- ile Manag 2 Cliquer sur
- , selon l'emplacement du fichier apk 3. Cliquer sur ou sur
- 4. Sélectionner le fichier, puis cliquer sur Install. Une fois que l'application est installée, son icône s'affiche dans Menu.
- 5. Cliquer sur l'icône pour exécuter l'application ou sur OK pour retourner au niveau supérieur.

## Télécharger des applications depuis l'Internet

Google

Vous pouvez télécharger directement des applications Android, et les installer sur la tablette rapidement et aisément.

1. Cliquer sur pour rechercher des applications sur Internet.

s'affiche.

- Entrer l'adresse du site Web, puis cliquer sur le lien de téléchargement pour 2. télécharger l'application.
- Quand le téléchargement est terminé, appuyez longuement sur le fichier 3. téléchargé (dans l'interface des téléchargements), puis cliquez sur « Open », puis sur « Install ».

## Branchement à un PC et sauvegarde de fichiers

- 1. Relier la tablette à un PC via un câble USB : une extrémité dans le port USB de la tablette, l'autre extrémité dans le port USB du PC.
- 2. Une fois la liaison établie, l'image
- 3. Cliquer sur puis cliquer sur « Turn on USB device » (activer le périphérique USB) : on peut à présent transférer des

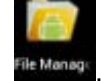

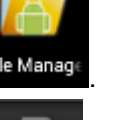

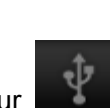

fichiers entre le PC et la tablette (voir l'illustration ci-dessous).

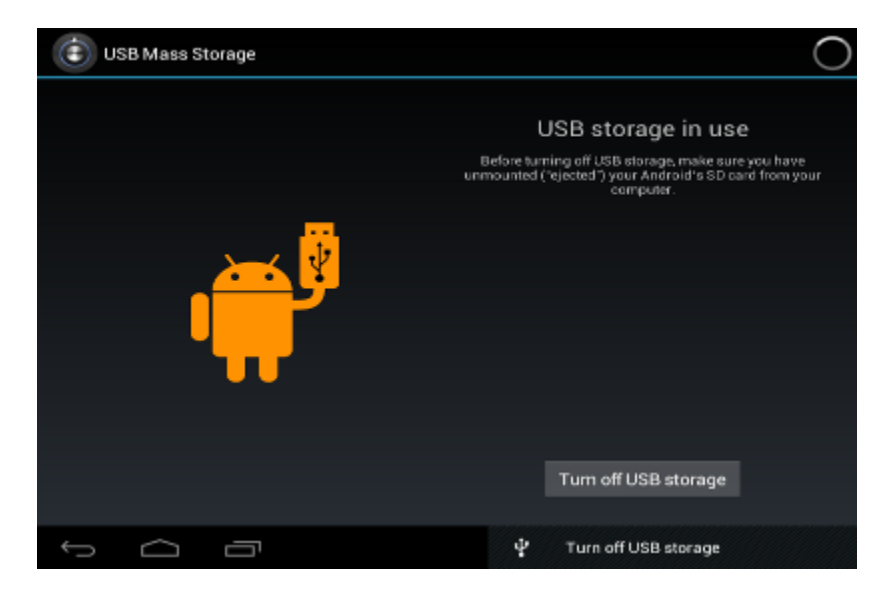

## Désinstaller une application

Les applications Android peuvent être rapidement et facilement désinstallées.

- 1. Cliquer sur Menu → Settings → Applications) → Manage applications.
- 2. Sélectionner l'application à désinstaller  $\rightarrow$  .**Uninstall**.
- 3. Cliquer sur « OK » pour confirmer.

## **12. ENREGISTREMENT AUDIO**

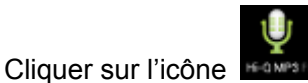

pour afficher l'écran ci-dessous.

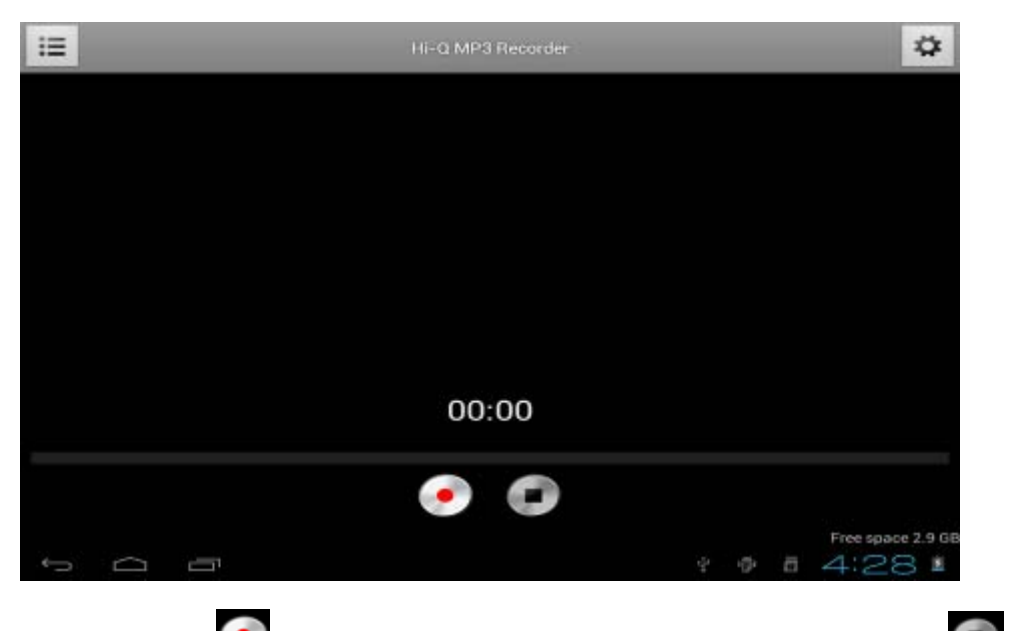

Cliquer sur l'icône equip pour commencer à enregistrer. Cliquer sur l'icône equip pour arrêter l'enregistrement. Cliquer sur l'icône equip pour visualiser l'enregistrement qui sera sauvegardé sous un nom comprenant la date et l'heure de l'enregistrement. Cliquer sur le nom enregistré pour écouter l'enregistrement. Cliquer sur l'icône equip pour éditer l'enregistrement.

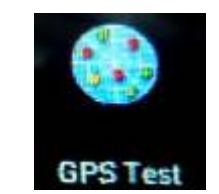

13. GPS

#### **MISE EN PLACE DE L'APPLICATION GPS**

La particularité de cette tablette est d'embarquer un système GPS. Grâce à cette spécificité, l'univers de la navigation s'offre à vous. De nombreuses applications existent sous ANDROÏD, aussi ce document a pour vocation de vous accompagner dans l'installation de votre navigateur :

#### Création d'un compte Google (Gmail) :

Un compte est obligatoire, si vous en avez déjà un vous pouvez l'utiliser, sinon, il faut en créer un.

#### Création du compte Google :

Etape 1 : Assurez-vous que vous êtes bien connecté à un réseau (Wifi ou 3G) ;

Etape 2 : Rendez-vous sur la page Google : <u>www.google.fr</u>;

Etape 3 : Cliquer sur la rubrique « Connexion » puis « Inscription », suivez les indications.

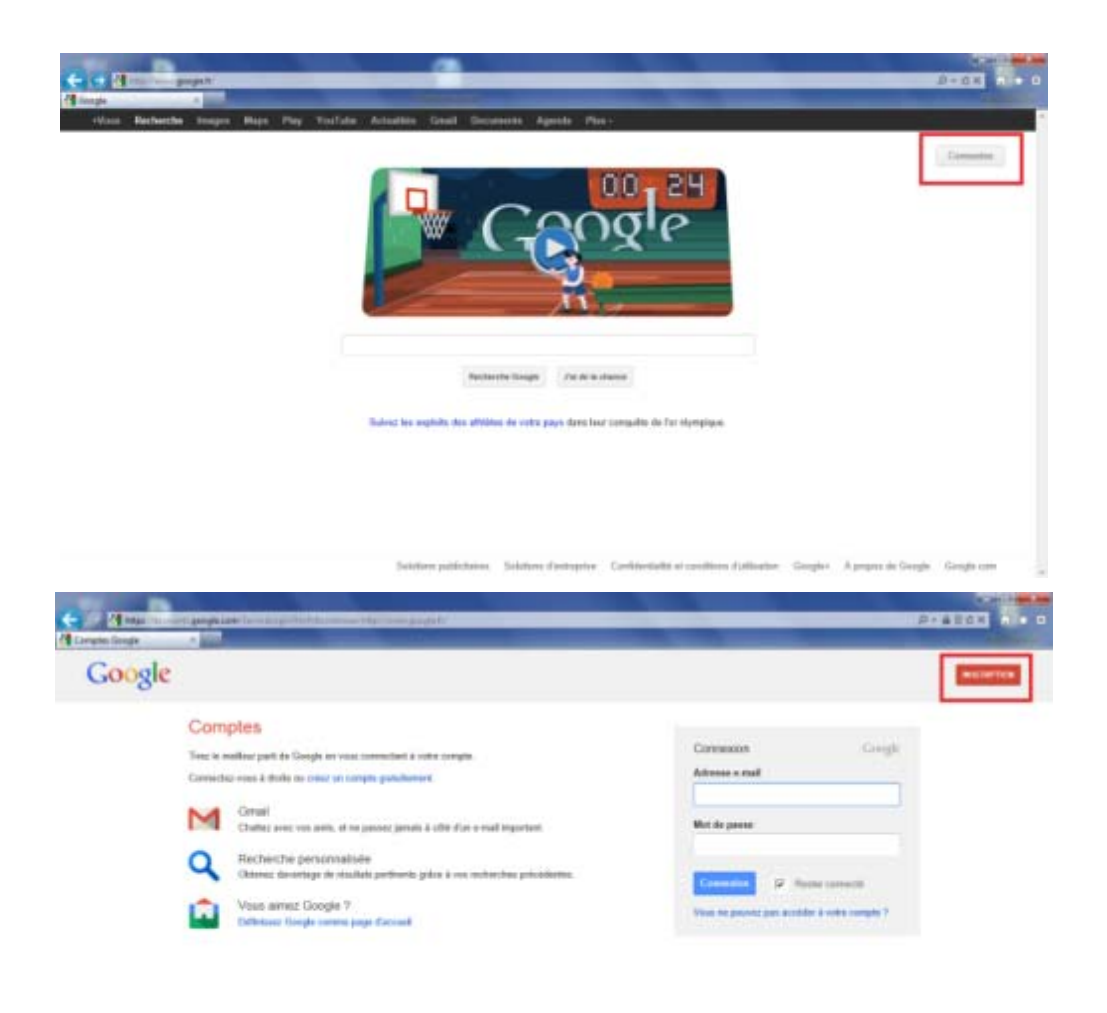

#### Installation d'une application GPS :

1/ S'assurer que la tablette est bien reliée à un réseau (Wifi ou 3G) ;

2/ Sur la page d'accueil Google cliquer sur « Play » ou aller directement sur le site Google Play depuis le navigateur (<u>https://play.google.com/store</u>);

3/ Faire une recherche d'application GPS et la télécharger (application au choix);

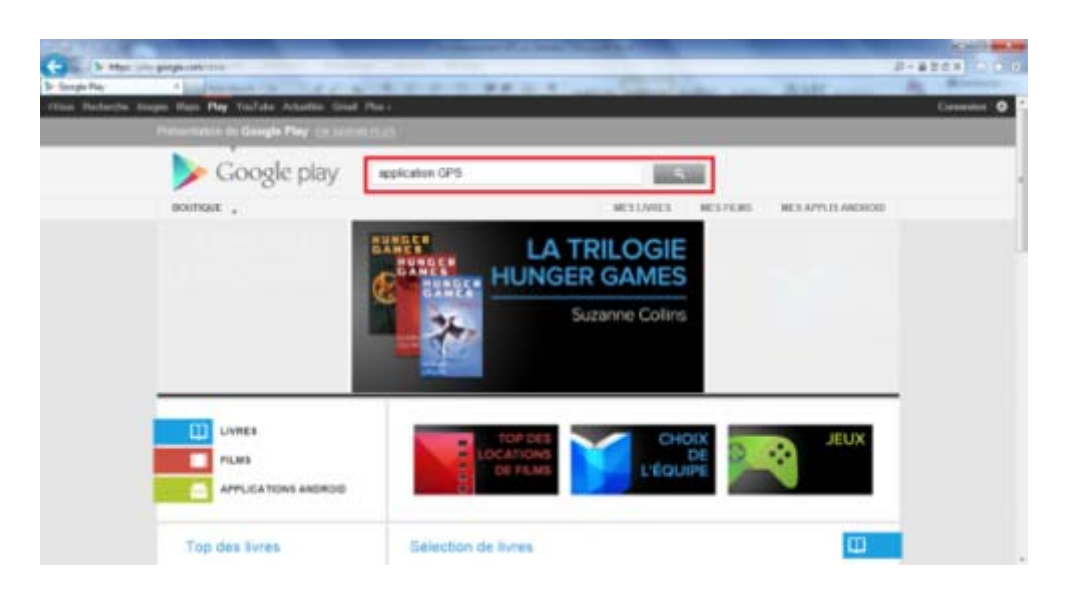

Il existe des applications payantes et des applications gratuites. Dans la zone de recherche, en tapant « application GPS gratuit », vous aurez la possibilité de télécharger de très bonnes applications.

4/ Une fois l'application téléchargée, la lancer depuis le menu de la tablette (depuis la touche sur la page d'accueil de la tablette) et télécharger les cartographies disponibles si besoin (nécessite une connexion Internet via Wifi ou 3G).

## MISE EN ROUTE DU GPS POUR NAVIGATION

1/ Aller dans l'application « GPS test » dans le menu de la tablette (depuis la touche

sur la page d'accueil de la tablette) ;

2/ Etre à un endroit dégagé de façon à pouvoir bien capter les réseaux satellites ;

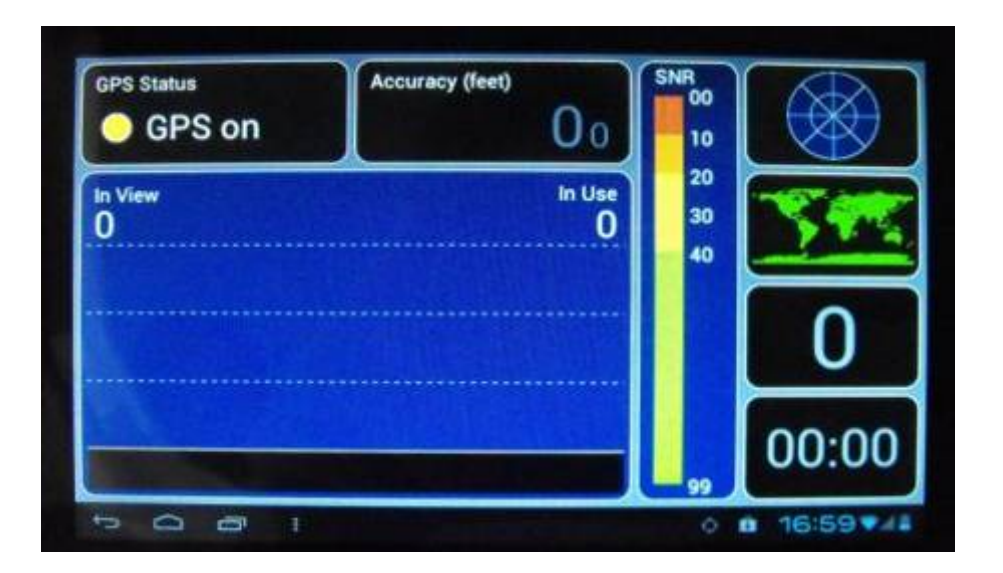

3/ Attendre que la tablette puisse se stabiliser, des satellites apparaissent :

- In view (en vue) = captés par la tablette ;
- In use (en utilisation) = connectés à l'appareil ;

4/ Lorsque 5 satellites minimum sont « In use » (en utilisation) alors le signal GPS est bon ;

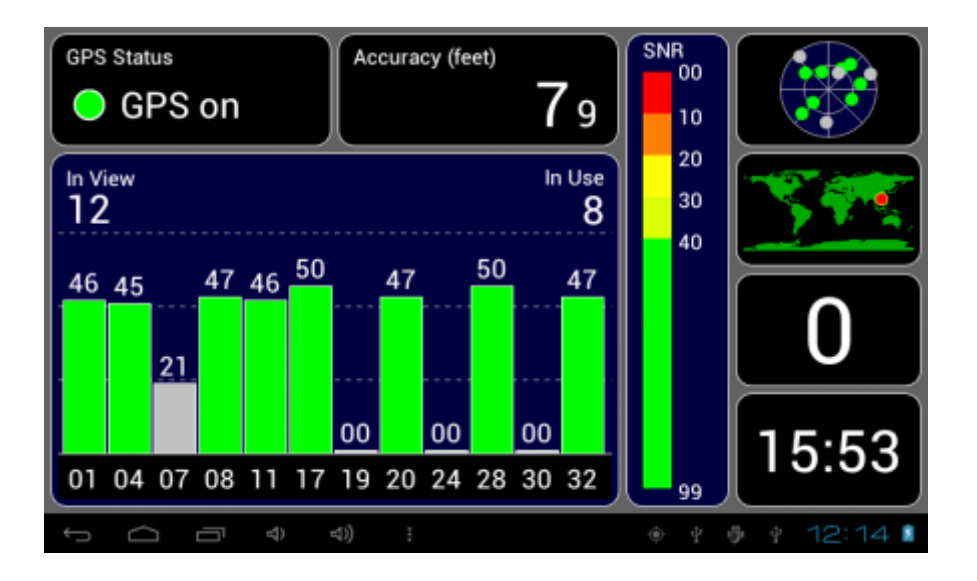

5/ Retourner au menu de la tablette (depuis la touche sur la page d'accueil) et lancer l'application GPS téléchargée auparavant sur la tablette ;

6/ Paramétrer le GPS vers la destination souhaitée.

## 14. HORLOGE

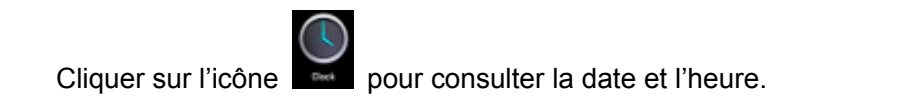

## Alarme

Cette tablette permet d'activer plusieurs alarmes différentes.

Lorsque l'icône 🖭 s'affiche en haut de l'écran, cela indique qu'une ☆ alarme au moins est activée.

## Ajouter une alarme.

- 1. Cliquer sur l'icône
- 2. Faire *Menu* → add clock
- Régler l'heure de déclenchement de cette alarme. 3.
  - Si « Repeat » (répéter) n'est pas activé, l'alarme ne se déclenchera qu'une fois, puis sera effacée.
- Cliquer sur « Enable alarme clock » pour activer la nouvelle alarme. 4.
  - 1. Cliquer sur OK.

## Désactiver l'alarme

Quand l'alarme se déclenche, une horloge s'affiche à l'écran. Cliquer sur Snooze pour re-déclencher l'alarme 10 minutes plus tard. Cliquer sur « Cancel » (annuler) pour arrêter l'alarme.

## **Activer l'alarme**

Si l'alarme est réglée sur "Repeat", on peut suspendre l'activation, sans la supprimer :

- Cliquer sur l'icône 🤎 pour suspendre l'activation de cette alarme 1.
- Cliquer sur l'icône impour annuler la suspension. 2.

## Éditer l'alarme

- puis sur 🔛 Cliquer sur l'icône 1.
- 2. Procéder aux configurations nécessaires.

## Supprimer l'alarme

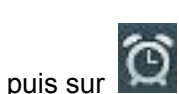

- Cliquer sur l'icône 1.
- 2. Ouvrir l'alarme à supprimer.
- Sélectionner « Delete » (supprimer). 3.
- 4.

Cliquer sur l'icône pour retourner à l'écran principal.

## **15. TÉLÉCHARGEMENTS**

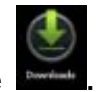

Cliquer sur l'icône 1.

2. L'utilisateur peut vérifier et installer les applications disponibles du PC.

## **16. NAVIGATEUR**

Le navigateur sert à surfer sur l'Internet.

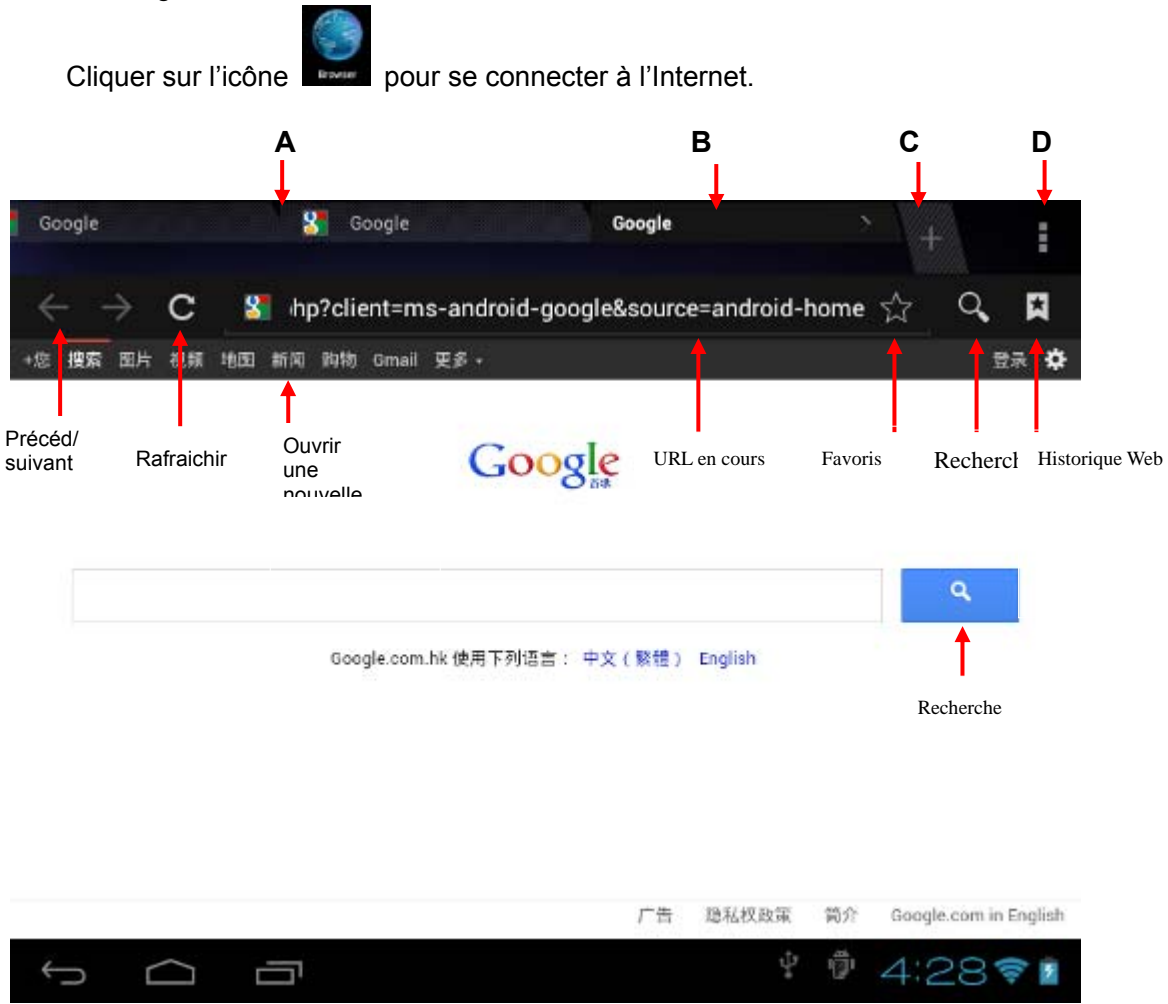

A – Site Web visité; B - Site Web en cours; C – Ajouter un Site Web; D - Menu

## **17. CALENDRIER**

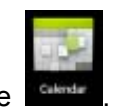

Cliquer sur l'icône

Lors de la première utilisation du calendrier, il vous sera demandé vos coordonnées email (adresse de votre email et mot de passe). Une fois ces informations introduites, vous pourrez utiliser le calendrier.

## Programmation d'évènements

1. Dans l'interface Calendrier, cliquer sur les dates auxquelles vous souhaitez associer un événement.

2. Fixer l'heure de l'évènement et renseigner les détails appropriés dans chaque champ.

3. Cliquer sur OK.

★ Lorsqu'une date est grisée, cela signifie qu'elle contient déjà un évènement.

## **18. APPAREIL PHOTO**

Cliquer sur l'icône

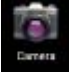

pour activer l'appareil photo. L'icône

s'affiche.

La tablette est équipée de 2 appareils photos : l'un sur la face avant, de 0,3Mpx, et l'autre sur la face arrière de 2Mpx.

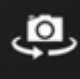

pour permuter et utiliser l'un ou l'autre appareil photo.

## **Prendre des photos**

Appuyer sur l'icône

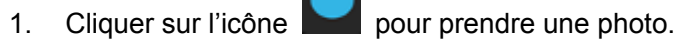

- 2. La photo est sauvegardée automatiquement.
- Cliquer sur l'icône pour visionner l'image. 3.
- Cliquer sur l'icône 4.

5.

2.

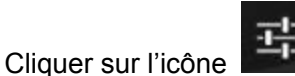

pour éditer les réglages de l'appareil photo.

## Enregistrement de vidéo

- Cliquer sur l'icône pour passer en mode Vidéo. 1.
  - pour commencer à filmer. Cliquer sur Cliquer sur l'icône

pour quitter.

pour

- 3. L'enregistrement est sauvegardé automatiquement.
- Cliquer sur l'icône pour lire la vidéo. 4.
- Cliquer sur l'icône pour quitter et retourner à l'écran principal. 5.
- pour retourner au menu Camera. Cliquer sur l'icône 6.
- 7. Cliquer sur l'icône pour éditer les réglages de l'appareil photo.

## **19. CALCULATRICE**

arrêter.

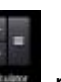

- 1. Cliquer sur l'icône pour activer la calculatrice.
- 2. Utiliser les touches alphanumériques pour effectuer des opérations.
- 3. Cliquez sur « Clear » pour effacer le dernier affichage ; maintenir appuyer pour tout effacer.

## 20. EMAIL

★La tablette supporte les comptes POP3 et SMTP.

## Ajouter un compte email

La tablette permet d'ouvrir plusieurs comptes email à la fois.

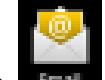

- 1. Cliquez sur l'icône
- 2. Dans l'interface de compte email, cliquez sur Next (suivant).
- 3. Dans le champ des adresses, introduisez votre adresse email.
- 4. Dans le champ des mots de passe, introduisez votre mot de passe.
- 5. Cliquez sur OK.
- 6. Configuration manuelle (facultatif): la configuration du serveur est faite en fonction de votre compte (par ex. Gmail) et du fournisseur ; si vous souhaitez changer la configuration du serveur, cliquez sur « Manual Settings » (configuration manuelle) et procédez aux modifications nécessaires :
- 7. Cliquez sur Next (suivant).
- 8. Éventuellement : introduisez votre intitulé email.
- 9. Introduisez le titre du message à envoyer ; cliquez sur OK.

★ Si, après avoir configuré, vous ne pouvez pas vous connecter à un compte email gratuit, veuillez contacter votre fournisseur Internet pour savoir si son serveur gère les protocoles POP et SMTP.

## Boîte email

- 1. Cliquez sur l'icône
- 2. Si un seul compte email est enregistré, il s'ouvrira automatiquement. Si plusieurs comptes sont enregistrés, une liste est proposée.
- 3. Sélectionner le compte souhaité  $\rightarrow$  Cliquer sur "Inbox" (boîte email).

## Ouvrir un email

- 1. Dans la boîte email, cliquer pour ouvrir un email.
- 2. Lorsqu'il y a une pièce jointe, cliquer sur « Open » (ouvrir) pour lancer l'application ou cliquer sur « Save » pour sauvegarder la PJ dans la carte SD.
- Pour répondre, cliquer sur « Reply » (répondre) ou sur « Reply all » (répondre à tous).
  - a) Rédiger le message que vous voulez envoyer.
  - b) Cliquer sur « Send » pour envoyer l'email immédiatement; ou sur « Drafts » (brouillon) pour le sauvegarder sans l'envoyer, ou sur « Delete » pour annuler le message.

2. Cliquer sur « Delete » pour supprimer un email.

## Écrire un email

- 1. Cliquez sur l'icône « Write » (écrire).
- 2. Cliquer sur « Send To » (envoyer à), puis ajouter l'adresse email du destinataire.
- 3. Si cet email doit être envoyé à plusieurs destinataires, ajouter leur adresse dans les champs CC ou CCI.
- 4. Ecrire un titre dans le champ approprié.
- 5. Ecrire les informations vous concernant.
- 6. Au besoin, cliquer sur « Add » (ajouter) pour ajouter une pièce jointe.
- 7. Pour envoyer l'email terminé, cliquer sur « Send » (envoyer).

## Éditer un compte email

- 1. Cliquez sur l'icône
- 2. Dans l'interface, cliquez sur MENU, puis sur « Account Settings » (configuration).
- 3. Configurer comme requis.
- 4. Une fois la configuration terminée, cliquer sur

## Supprimer un compte email

- ☆ Si vous supprimez le compte email par défaut, l'email suivant dans la liste de vos comptes deviendra automatiquement le compte par défaut.
  - 1. Cliquez sur l'icône
  - 2. Dans l'interface, cliquez sur MENU, puis sur « Account » (compte).
  - 3. Sélectionner le compte à supprimer
  - 4. Dans « Account options » (options du compte), click « Delete account » (supprimer le compte).
  - 5. Cliquer sur l'icône « OK» pour confirmer.

## Configuration du compte email par défaut

Dans le cas où vous avez créé plusieurs comptes, vous devez toujours en indiquer un comme étant celui par défaut.

- 1. Cliquez sur l'icône
- 2. Dans l'interface, cliquez sur MENU, puis sur « Account Settings » (configuration).
- 3. Sélectionnez un compte pour être celui par défaut.

 $\bigstar$  Si vous supprimez le compte email par défaut, l'email suivant dans la liste de vos comptes deviendra automatiquement le compte par défaut.

## **21. GESTIONNAIRE DE FICHIERS**

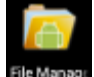

Cliquer sur (gestionnaire de fichiers) pour accéder à tous les périphériques de stockage de données : tablette, disque dur du PC, carte mémoire SD, clé USB. L'installation d'applications Android est très facile à réaliser.

Le gestionnaire de fichiers propose les fonctions suivantes :

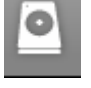

La mémoire interne de la tablette

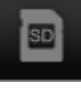

La carte mémoire SD

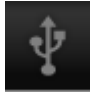

La clé USB (un câble USB est nécessaire)

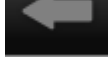

Retour au dossier précédent

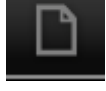

Créer un nouveau dossier

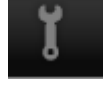

Gestion des fichiers

## Transfert de fichiers

Images

Le gestionnaire de fichiers permet de copier des fichiers à partir d'un périphérique de stockage externe ou d'un PC. Si vous souhaitez copier des fichiers dans la tablette, il faut les copier dans la carte SD et le périphérique de stockage USB.

- ☆ La mémoire interne de stockage de la tablette est appelé « disque local » ; la carte SD est appelée « carte SD » ; le périphérique de stockage USB est appelé le « disque U »
- La procédure de copie de fichiers de la carte SD ou du périphérique USB à la tablette est donnée ci-après. La même procédure peut être employée pour copier des fichiers dans la carte SD ou le périphérique USB : brancher ce périphérique de stockage à un PC, puis copier les fichiers dans le dossier souhaité.
- 1. Cliquer sur ou sur pour localiser les fichiers souhaités.
- 2. Sélectionner le ou les fichiers souhaités, puis cliquer sur « Copy ».
- 3. Cliquer sur pour retourner au stockage interne de la tablette  $\rightarrow$  cliquer sur l'emplacement voulu  $\rightarrow$  cliquer sur « Paste ».

#### **Suppression de fichiers**

Sélectionner le ou les fichiers souhaités  $\rightarrow$  cliquer sur « Delete »  $\rightarrow$  cliquer sur « OK ».

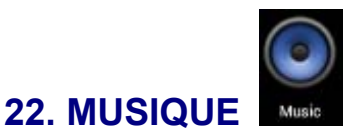

# ☆ Les formats audio suivants sont supportés : MP3, WAV, OGG, FLAC, WMA, et AAC.

#### Jouer la musique

- 1. Cliquez sur l'icône
- 2. Dans le répertoire « album /artist / playlists », sélectionner les musiques que vous souhaitez écouter.
- 3. Utiliser les touches suivantes en pendant la lecture.
- 4. Pendant la lecture de la musique, vous pouvez appuyer sur Return 💭 ou sur

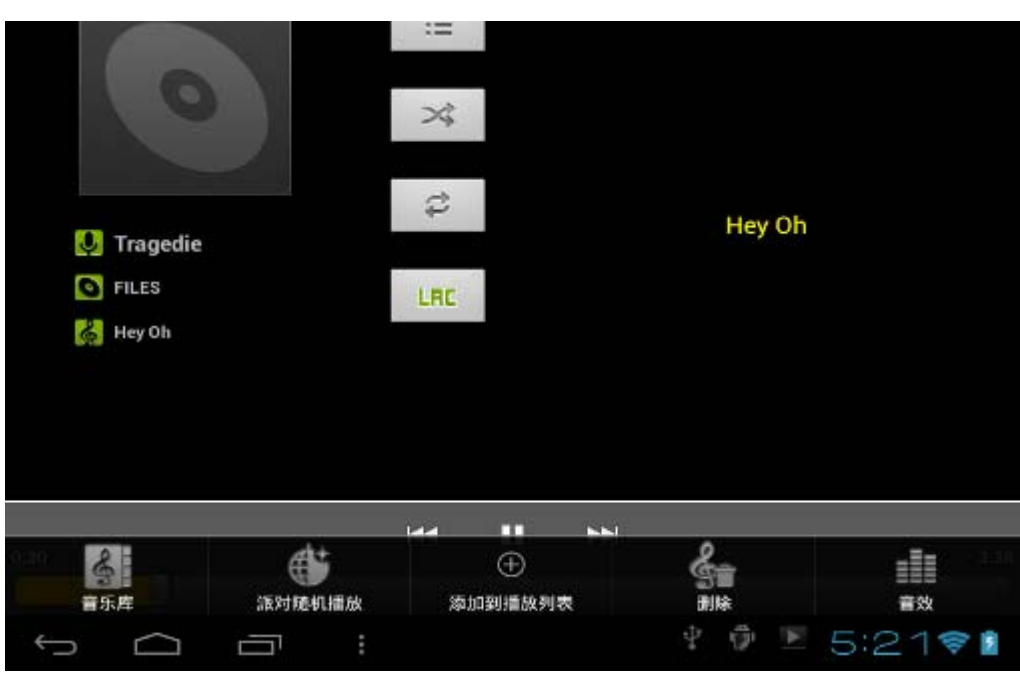

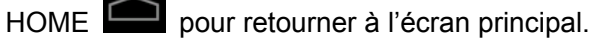

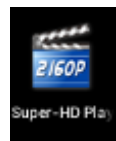

## 23. VIDEO (Lecteur super-HD)

★ Formats supportés : AVI, WMV, RM, RMVB, 3GP, MKV, MP4, ASF, VOB, MPG, MOV, et la haute définition jusqu'à 1080P.

#### Jouer la vidéo

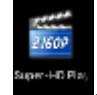

- 1. Cliquer sur l'icône
- 2. Cliquer sur la vidéo que vous voulez regarder.
- 3. Cliquer sur l'écran pour voir les informations concernant cette vidéo (volume,

stop/ play, luminosité, etc.)

4. Cliquer sur Return pour retourner à l'interface Vidéo.

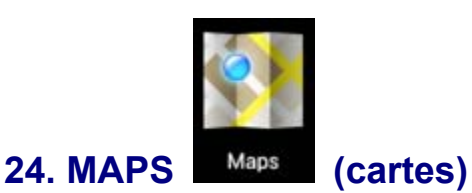

★ Pour utiliser cette fonction, la tablette doit être connectée à l'Internet.

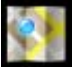

Une fois connecté, appuyer sur pour ouvrir automatiquement la localisation de

l'endroit où vous vous trouvez.

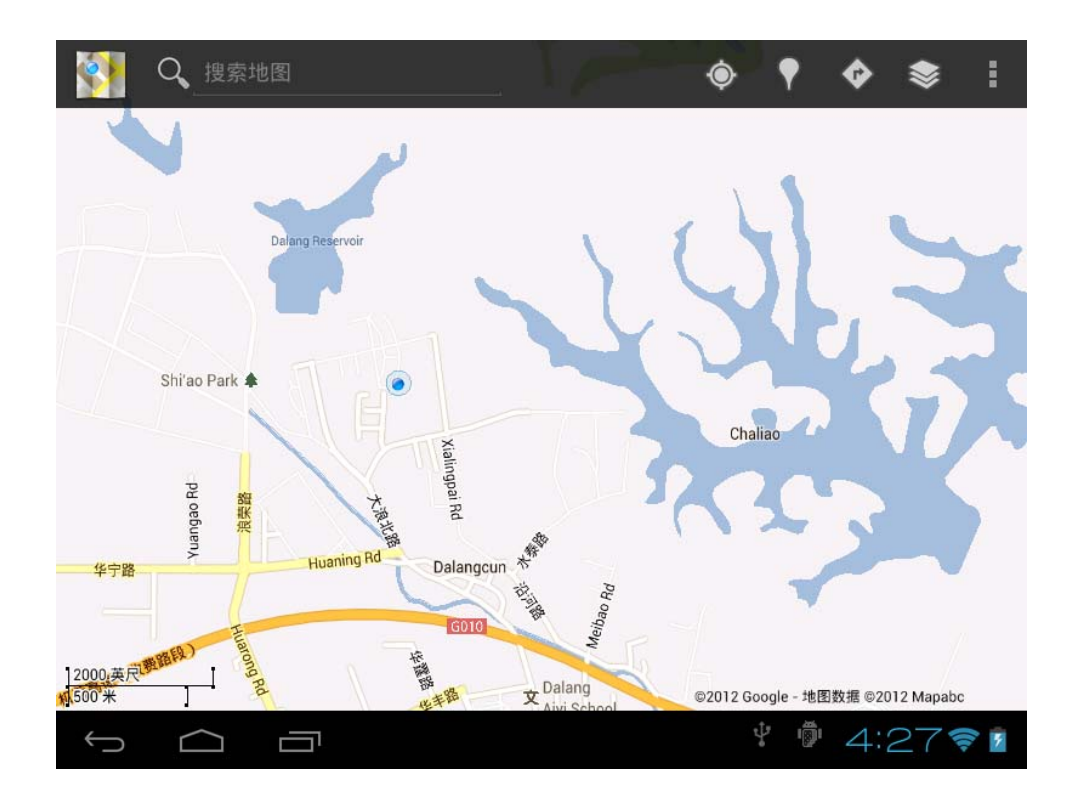

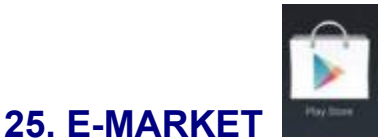

## (Android Market)

Téléchargez des logiciels à partir de l'Android Market (boutique Android). Lors de la première utilisation, le système exige que vous ouvriez une session dans un compte email sur GMAIL (si vous n'avez pas le compte GMAIL, ouvrez-en un dans le site

## http://gmail.google.com).

Une fois les applications téléchargées, installez-les sur votre tablette.

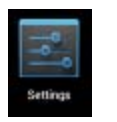

# 26. CONFIGURATIONS

| WIRELESS AND NETWORK (réseaux sans fil & réseaux)                               |                                            |                                                              |  |
|---------------------------------------------------------------------------------|--------------------------------------------|--------------------------------------------------------------|--|
| Wi_Ei                                                                           |                                            | Configuration & gestion des points d'accès sans fil          |  |
| VVI-F1                                                                          |                                            | (Cf. configurations d'un réseau WIFI)                        |  |
| Bluetooth                                                                       |                                            | Active/désactive la fonction Bluetooth                       |  |
| Data Usage                                                                      |                                            |                                                              |  |
| (utilisation de                                                                 |                                            | Configuration & gestion du transfert de données              |  |
| données)                                                                        |                                            |                                                              |  |
|                                                                                 | Flight mode                                | Active/désactive le mode Avion                               |  |
|                                                                                 | Ethernet                                   | Contiguration du réseau Ethernet                             |  |
|                                                                                 | VPN                                        | Configuration du réseau VPN                                  |  |
| Plus                                                                            | Wi-Fi direct                               | Utilisation de la WiFi directe                               |  |
|                                                                                 | Wi-Fi direct                               | Configuration de la connexion P2P                            |  |
|                                                                                 | Mobile network                             | Configuration du réseau 3G                                   |  |
|                                                                                 | 3G information                             | Affiche les modèles de clés 3G supportés                     |  |
|                                                                                 |                                            | APPAREIL                                                     |  |
|                                                                                 |                                            | Régler le volume le volume des lecteurs et du réveil.        |  |
|                                                                                 | Volume                                     | Cliquez sur le curseur 🚺 ——————————————————————————————————— |  |
| Voice (son)                                                                     |                                            | ajuster la valeur, puis sur OK.                              |  |
|                                                                                 | Réglage des                                | Sélectionnez la connerie coubaitée                           |  |
|                                                                                 | sonneries                                  |                                                              |  |
|                                                                                 | Choix des bips                             | Un son est émis quand on touche l'écran.                     |  |
|                                                                                 | Luminosité                                 | Cliquez sur le curseur                                       |  |
|                                                                                 |                                            | valeur, puis sur OK.                                         |  |
|                                                                                 | Fond d'écran                               | Choix d'une image pour fond d'écran                          |  |
|                                                                                 | Rotation                                   | Lorsque cette option est activée, l'affichage se fait en     |  |
|                                                                                 | automatique de                             | mode portrait ou paysage, selon l'orientation de la          |  |
| Diaplay                                                                         | l'écran                                    | tablette.                                                    |  |
| Display<br>(Affiebage)                                                          |                                            | Mise en veille automatique du système au bout d'un           |  |
| (Amenage)                                                                       |                                            | certain délai.                                               |  |
|                                                                                 | Taille des                                 | Chaix de le teille des serestères effishés                   |  |
|                                                                                 | caractères                                 | Choix de la talle des caractères affiches.                   |  |
|                                                                                 | Coordonnées de                             | Choix du système de coordonnées ; coordonnées                |  |
|                                                                                 | l'accéléromètre                            | spéciaux pour certains jeux.                                 |  |
|                                                                                 | Adaptation de                              | Dégler le teille de l'efficherse à l'égren                   |  |
|                                                                                 | l'affichage                                | regier la talle de l'affichage à l'ecran.                    |  |
| <b>Storage</b><br>(stockage)                                                    | Affichage de la capacité mémoire utilisée. |                                                              |  |
|                                                                                 | Formater la carte                          | Efface toutes les données présentes dans la carte            |  |
|                                                                                 | SD                                         | SD.                                                          |  |
| Battery                                                                         | Affichage de la capacité de la batterie    |                                                              |  |
| Application         Affiche toutes les applications présentes dans la tablette. |                                            |                                                              |  |
| DONNÉES PERSONNELLES                                                            |                                            |                                                              |  |

| Compte et<br>synchronisatio<br>n |                                                                                                    | Ajout & réglage d'un compte.                                                                                                    |  |
|----------------------------------|----------------------------------------------------------------------------------------------------|----------------------------------------------------------------------------------------------------|--|
| service<br>Location              | Choix de la position des services Google e applications de recherche Google.                                                                                            |                                                                                                    |  |
| Security                         | Verrouillage de l'écran                                                                                                    | Pour verrouiller l'écran.                                                                                                    |  |
|                                  | Codage<br>Configurations de<br>mots de passe                                                                                                    | Configurer ou réinitialiser les mots de passé stockés.                                                                             |  |
|                                  | Gestionnaire de<br>périphériques                                                                                                    | <ol> <li>Ajouter ou supprimer des périphériques.</li> <li>Permet d'installer les applications de sources<br/>inconnues.</li> </ol> |  |
|                                  | Stockage de<br>l'identification                                                                                                    | Gestion des applications, des codes d'accès et autres documents.                                                                   |  |
| Language and                     |                                                                                                    | Choisir une langue d'utilisation                                                                                                   |  |
|                                  | Clavier & entrée des données                                                                                                    | Choisir un clavier & un mode d'entrée des données.                                                                                 |  |
| input                            | Voix                                                                                                    | Recherche vocale                                                                                                    |  |
|                                  | Souris/ tactile                                                                                                    | Régler la vitesse de déplacement du pointeur                                                                                       |  |
| Backup and                       | I 1. Sauvegarde de sécurité des données                                                                                                    |                                                                                                    |  |
| reset                            | 2. Restaurer les para                                                                                                    | amètres d'usine.                                                                                                    |  |
|                                  |                                                                                                    | SYSTEME                                                                                                    |  |
| Date and time                    | Régler la date et l'heure système.                                                                                                    |                                                                                                    |  |
| Accessibility                    | Régler la rotation automatique de l'écran, la police de caractères, la fonction                                                                                         |                                                                                                    |  |
| function                         | tactile, etc                                                                                                    |                                                                                                    |  |
| Developers<br>options            | Application de base pour les développeurs                                                                                                    |                                                                                                    |  |
| About tablet<br>(à propos)       | Pour voir les messages d'état, l'état de l'alimentation, les informations<br>légales, le modèle, la version Android, la version du noyau et le numéro de la<br>version. |                                                                                                    |  |

## Annexe : modèles et accessoires en option

| ACCESSOIRE        |          | Référence                    |
|-------------------|----------|------------------------------|
|                   | TD-SCDMA |                              |
|                   |          | Huawei E230, E176G, E160E,   |
| Modem 3G Wireless |          | E182G, E1782, E1750          |
|                   | WCDMA    |                              |
|                   |          | ZTE MF633BP-1,               |
|                   |          | MF633, MF637U.               |
|                   |          | Huawei E150, EC1231, EC122,  |
|                   | EVDO     | EC156 EC1270, ZTE AC580, ZTE |
|                   |          | AC2736, AC2746.              |
|                   |          |                              |

## **27. SPÉCIFICATIONS**

| Éaran I CD         | Taille<br>Résolution                                   | Écran LCD tactile de 7.0 pouces |  |
|--------------------|--------------------------------------------------------|---------------------------------|--|
|                    |                                                        | Touches capacitives, 5 points   |  |
|                    |                                                        | 800 x 480 pixels, 16:9          |  |
| Port USB           | USB 2.0 haute                                          | vitesse                         |  |
| Port HDMI          | Mini HDMI                                              |                                 |  |
| CPU                | <b>BOXCHIP A10</b>                                     | / CORTEX A8 (1,2GHz)            |  |
| Mémoire            | DDR3, 1GO                                              | DDR3. 1GO                       |  |
| Système            | ,                                                      |                                 |  |
| opérationnel       | ANDROID 4.0                                            |                                 |  |
| Mémoire intégrée   | 8 Go (jusqu'à 16 Go acceptés)                          |                                 |  |
| Carte mémoire      |                                                        |                                 |  |
| externe            | Micro SD Jusq                                          | u'a 16G0                        |  |
| WIFI               | WIFI supporté                                          |                                 |  |
| GPS                | Utilisation de la fonction GPS                         |                                 |  |
| Fonctions          | G-SENSOR                                               |                                 |  |
| Fonctions          | Supporte clé 3G externe                                |                                 |  |
| Alimentation       | Batterie lithium rechargeable intégrée 3500 mAH        |                                 |  |
| Annentation        | DC 5V                                                  |                                 |  |
| Ecouteurs          | Prise 3,5mm                                            |                                 |  |
| 2 appareils photo  | Appareil frontal (0,3Mpx) + appareil dorsal (2,0Mpx)   |                                 |  |
| Formats audio      | MP3/ WMA/ OGG/ FLAC/ WAV/ AAC                          |                                 |  |
| Formate vidéo      | AVI/WMV/RM/3GP/MKV/MP4/ASF/VOB/MPG/TS/TP/DVIX/MO       |                                 |  |
|                    | V / Support de la HD1080P                              |                                 |  |
| Formats des images | JPEG /BMP/ GIF/ PNG                                    |                                 |  |
| Formats E-book     | EPUB/ TXT/ RTF/ PDF/ FB2                               |                                 |  |
| Format             | WAV                                                    |                                 |  |
| d'enregistrement   | VVAV                                                   |                                 |  |
| Jeux               | Jeux 3D, Android                                       |                                 |  |
| Autres             | Support du format flash 10.3                           |                                 |  |
| Compatibilité      | Windows, MAC, Linus                                    |                                 |  |
| Langues            | 21 langues disponibles au choix                        |                                 |  |
| Température        | de -5°C à +40°C                                        |                                 |  |
| d'utilisation      |                                                        |                                 |  |
| Dimensions/ poids  | 198x123x10.5 mm / 360g                                 |                                 |  |
| Accessoires        | Inclus : câble mini USB, câble OTG, adaptateur secteur |                                 |  |
| Accessoires        | En option : étui en cuir, écouteurs                    |                                 |  |

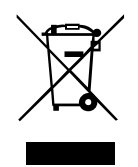

Le symbole ci-contre indique que les équipements électriques et électroniques font l'objet d'une collecte sélective, il représente une poubelle sur roues barrée d'une croix. Les produits électriques et électroniques peuvent contenir des substances ayant des effets négatifs sur l'environnement et sur la santé. Usagés, ils ne doivent pas être jetés avec les déchets ménagers mais être impérativement récupérés dans les collectes sélectives : déchetterie, associations d'économie sociale et solidaires. La sélection des déchets diminue les effets potentiels sur l'environnement et la santé humaine dus aux substances dangereuse

# CE

qui peuvent composer certains équipements électrique et électroniques. Participez activement : ne vous débarrasser pas des appareils avec les déchets ménagers !

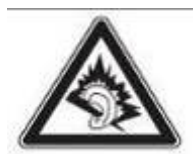

UNE ÉCOUTE PROLONGÉE À PLEINE PUISSANCE PEUT ENDOMMAGER L'OREILLE DE L'UTILISATEUR.

#### PRÉCISIONS ET PRÉCAUTIONS DE L'ECOUTE DE L'APPAREIL

-L'appareil peut s'adapter avec tous types d'écouteurs/casques présents sur le marché. -Pour limiter les lésions auditives, le temps d'exposition est limité à 5 heures par semaine à un volume modéré.

-L'écoute à un niveau sonore excessif peut avoir des incidences sur l'oreille de l'utilisateur, dont le danger d'une perte d'audition.

-Pour éviter tout dommage ni affecter l'audition, limiter le niveau sonore en réglant le volume de l'appareil de façon sécuritaire par une sortie sonore claire et modérée.

## "DECLARATION DE CONFORMITE DISPONIBLE SUR SIMPLE DEMANDE."

Nous certifions que le bloc alimentation sert de dispositif de sectionnement du réseau de distribution d'énergie; son accès doit demeurer aisé.